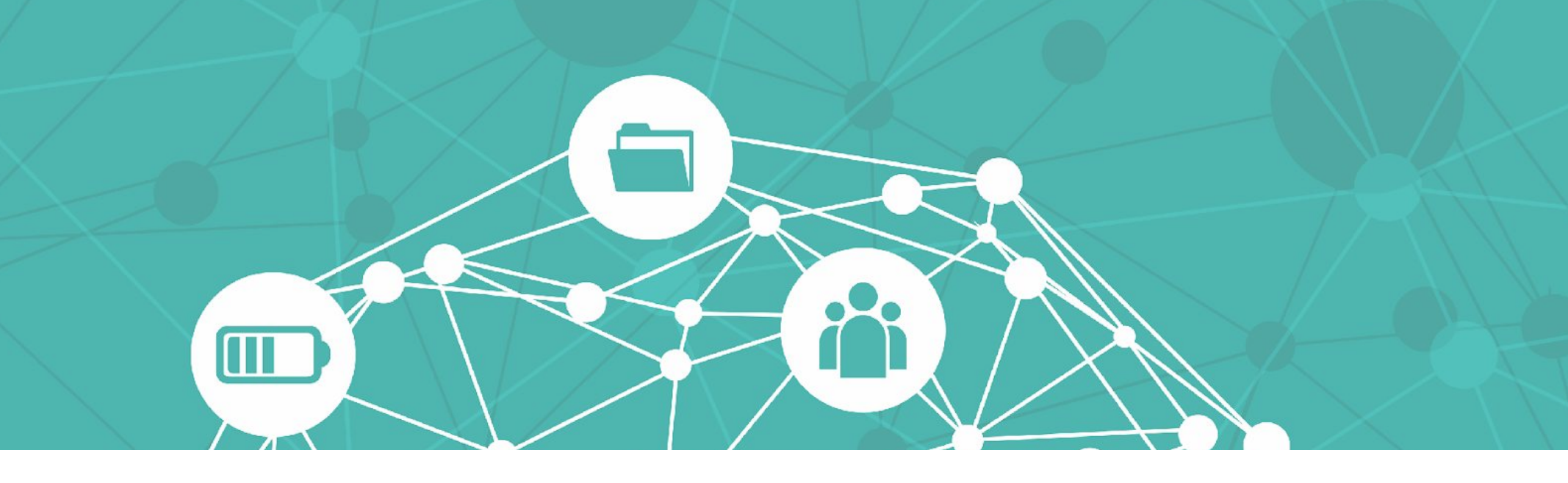

# Curtir, compartilhar, aprender e ensinar: Um Guia de Orientações para uso do Facebook como recurso didático no IFRS

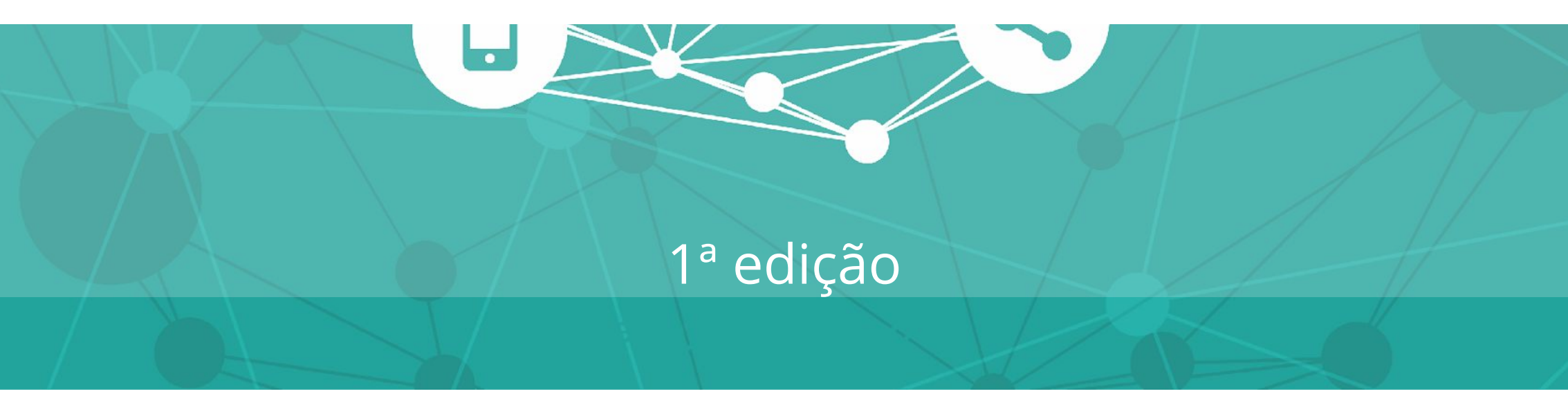

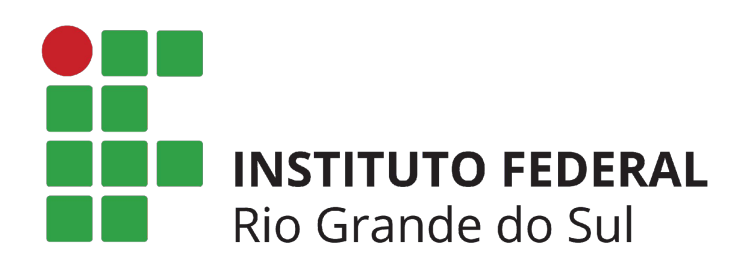

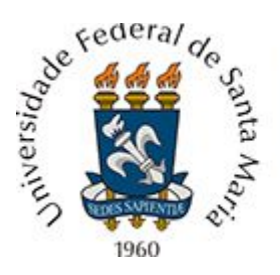

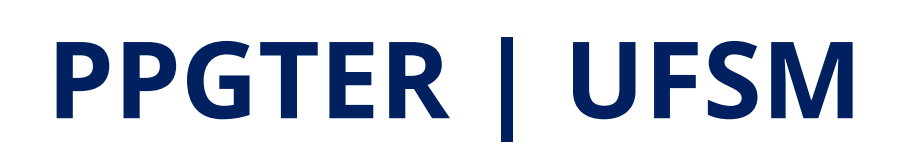

# EXPEDIENTE

#### Curtir, compartilhar, aprender e ensinar: Um Guia de Orientações para uso do Facebook como recurso didático no IFRS 1ª Edição | 2018

i Luição | 2010

**Instituto Federal do Rio Grande do Sul Reitor** Júlio Xandro Heck

**Idealização e organização** Mariângela B. Baratto (Publicitária - Reitoria IFRS; Mestranda UFSM)

**Orientação e Revisão** Prof.<sup>a</sup> Dr<sup>a</sup>. Taís Fim Alberti (UFSM)

#### Projeto Gráfico e Diagramação

Mariângela B. Baratto (Publicitária - Reitoria IFRS; Mestranda UFSM)

#### Ilustrações: www.freepik.com

Produto resultante de uma dissertação de mestrado apresentada ao Programa de Pós-Graduação em Tecnologias Educacionais em Rede (PPGTER) da Universidade Federal de Santa Maria (UFSM), pela mestranda Mariângela Barichello Baratto, com orientação da professora Drª. Taís Fim Alberti.

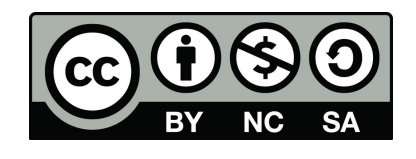

Este trabalho está licenciado com uma Licença <u>Creative Commons – Atribuição-NãoComercial-CompartilhaIgual</u> <u>4.0 Internacional (CC BY-NC-SA 4.0)</u>

# SUMÁRIO

| Apresentação                                           | .04 |
|--------------------------------------------------------|-----|
| Recado para o professor                                | .05 |
| 1. O que é um site de rede social?                     | 06  |
| 2. Sobre o Facebook                                    | 07  |
| 2.1 Facebook em Números                                | 08  |
| 3. Por que usar o Facebook para educação?              | 08  |
| 4. Recursos de Interação no Facebook                   | 11  |
| 4.1. Mensagem                                          |     |
| 4.1.1 Utilizando mensagens no Facebook                 | .12 |
| 4.2 Curtidas e outras reações                          |     |
| 4.2.1 Utilizando curtidas e outras reações no Facebook | 14  |
| 4.3 Comentários                                        |     |
| 4.3.1 Utilizando comentários no Facebook               | .15 |
| 4.4 Compartilhar                                       |     |
| 4.4.1 Utilizando compartilhamentos no Facebook         | 16  |
| 4.5 Enquetes                                           |     |
| 4.5.1 Utilizando enquetes no Facebook                  | 17  |
| 4.6 Pedido de Recomendações                            |     |
| 4.6.1 Utilizando pedido de recomendações no Facebook   | .18 |
| 4.7 Transmissões ao vivo                               |     |
| 4.7.1 Utilizando transmissões ao vivo no Facebook      | 19  |
| 4.8 Possibilidades para ensino-aprendizagem            | 20  |

# SUMÁRIO

| 5. Espaços de Interação no Facebook                       | 21  |
|-----------------------------------------------------------|-----|
| 5.1 Página                                                | 22  |
| 5.1.1 Criando uma página no Facebook                      | 23  |
| 5.1.2 Como utilizar uma página como espaço de             |     |
| ensino-aprendizagem?                                      | 26  |
| 5.2 Grupo                                                 | 27  |
| 5.2.1 Criando um grupo no Facebook                        | 28  |
| 5.2.2 Como utilizar um grupo como espaço de               |     |
| ensino-aprendizagem?                                      | 30  |
| 5.3 Evento                                                | 31  |
| 5.3.1 Criando um evento no Facebook                       | 31  |
| 5.3.2 Como utilizar um evento como espaço de              |     |
| ensino-aprendizagem?                                      | 34  |
| Dicas gerais                                              | 35  |
| Ainda tenho dúvidas para utilizar o Facebook, o que fazer | ?36 |
| Referências                                               | 37  |

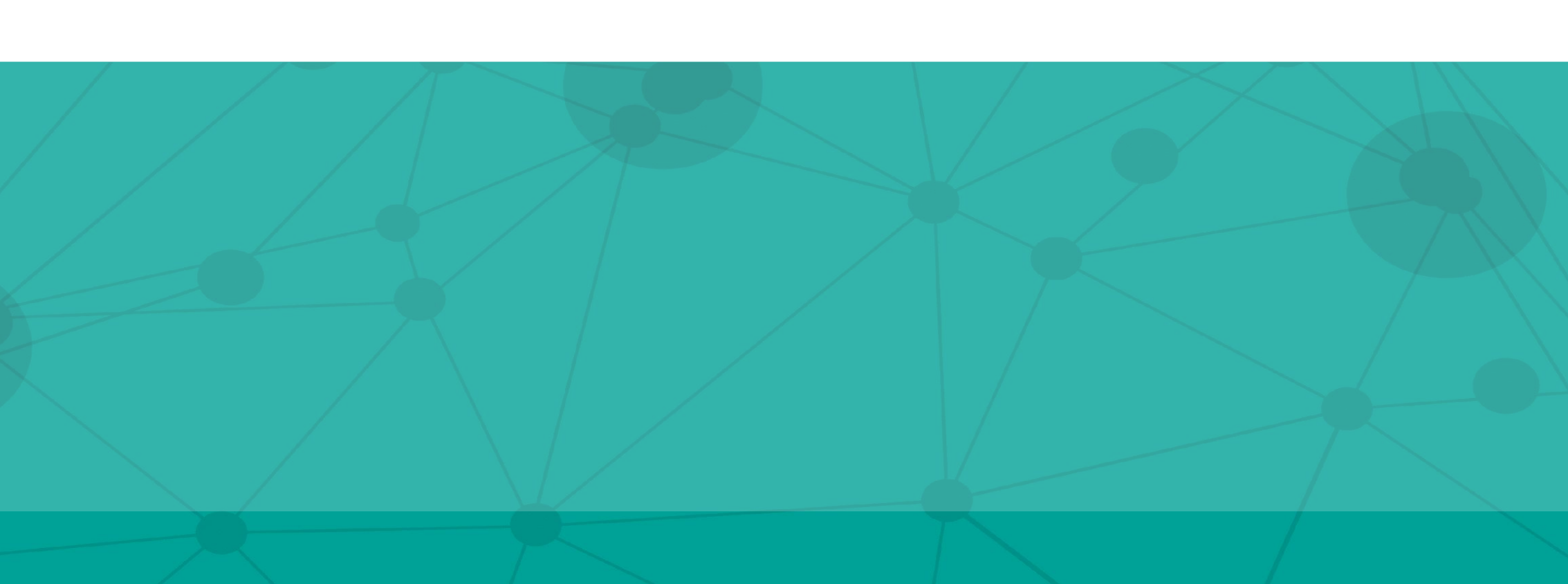

# APRESENTAÇÃO

#### Olá,

apresentamos o Guia curtir, compartilhar, aprender e ensinar, um compilado de reflexões e orientações simples e rápidas para uso do Facebook como recurso didático no Instituto Federal do Rio Grande do Sul (IFRS), um guia digital disponibilizado como Recurso Educacional Aberto (REA), construído como produto do Mestrado Profissional em Tecnologias Educacionais em (MPTER) da Universidade Federal de Santa Maria (UFSM).

Este material foi pensado para que você possa utilizar o Facebook em suas práticas de ensino-aprendizagem, de forma a aproveitar da melhor maneira as potencialidades da rede social para fins educativos no dia-a-dia do ensino, pesquisa e da extensão no instituto.

A partir de uma estrutura simples, didática e objetiva, apresentamos respostas para quem já é simpatizante ao uso do Facebook em ambiente escolar, mas ainda não sabe muito bem por onde começar e também para aqueles que já utilizam certos recursos e ferramentas, mas gostariam de aprimorar suas práticas.

Esta é a 1ª edição, mas considerando o dinamismo do Facebook, este Guia pode ser atualizado sempre que necessário para que se mantenha atualizado.

Independente do modo de uso, esperamos que este produto, bem como o recurso nele proposto possam lhe ajudar a aprender e ensinar conteúdos de aula no IFRS.

Boa leitura!

### Recado para o professor...

Este Guia é pensado especialmente para você, professor, que percebe que cada vez mais seus alunos (e você) estão conectados: a todo lugar, a todo momento e a partir de diversos dispositivos.

É pensando para você que, inquieto, busca sempre trazer novas formas de interação, diálogo e colaboração para o ambiente educacional para, assim, estimular seus alunos a aprenderem de forma mais didática e interativa possível.

Propomos aqui um olhar educacional para a utilização e exploração de um site de rede social muito utilizado para lazer e relações interpessoais: o Facebook.

Nesse contexto, você professor, tem um papel muito importante e fundamental, pois o modo como utilizará as informações aqui expostas e propostas, aliadas a seu plano de aula e objetivos didáticos poderá ser decisiva para o modo como os seus alunos receberão a nova proposta.

A você, desejamos muito sucesso nesse desafio e temos certeza que com dedicação e planejamento você conseguirá pensar em recursos e espaços inovadores que estimulem a formação de sujeitos cada vez mais críticos e reflexivos!

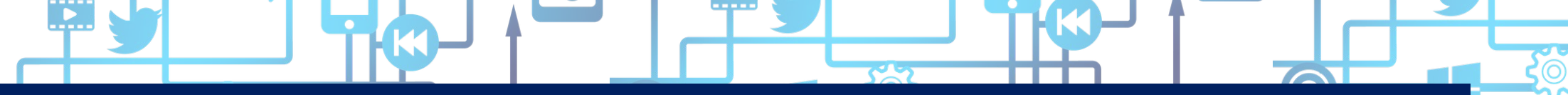

# 1. O que é um site de rede social?

Um site de rede social se caracteriza como espaços de interação e compartilhamento, onde as **pessoas interagem, estabelecem amizades, compartilham informações e interesses**.

Atualmente, temos uma infinidade de sites de redes sociais sendo utilizados para as mais diversas finalidades: Facebook, Instagram, Youtube, Twitter, Whatsapp e Snapchat são alguns exemplos.

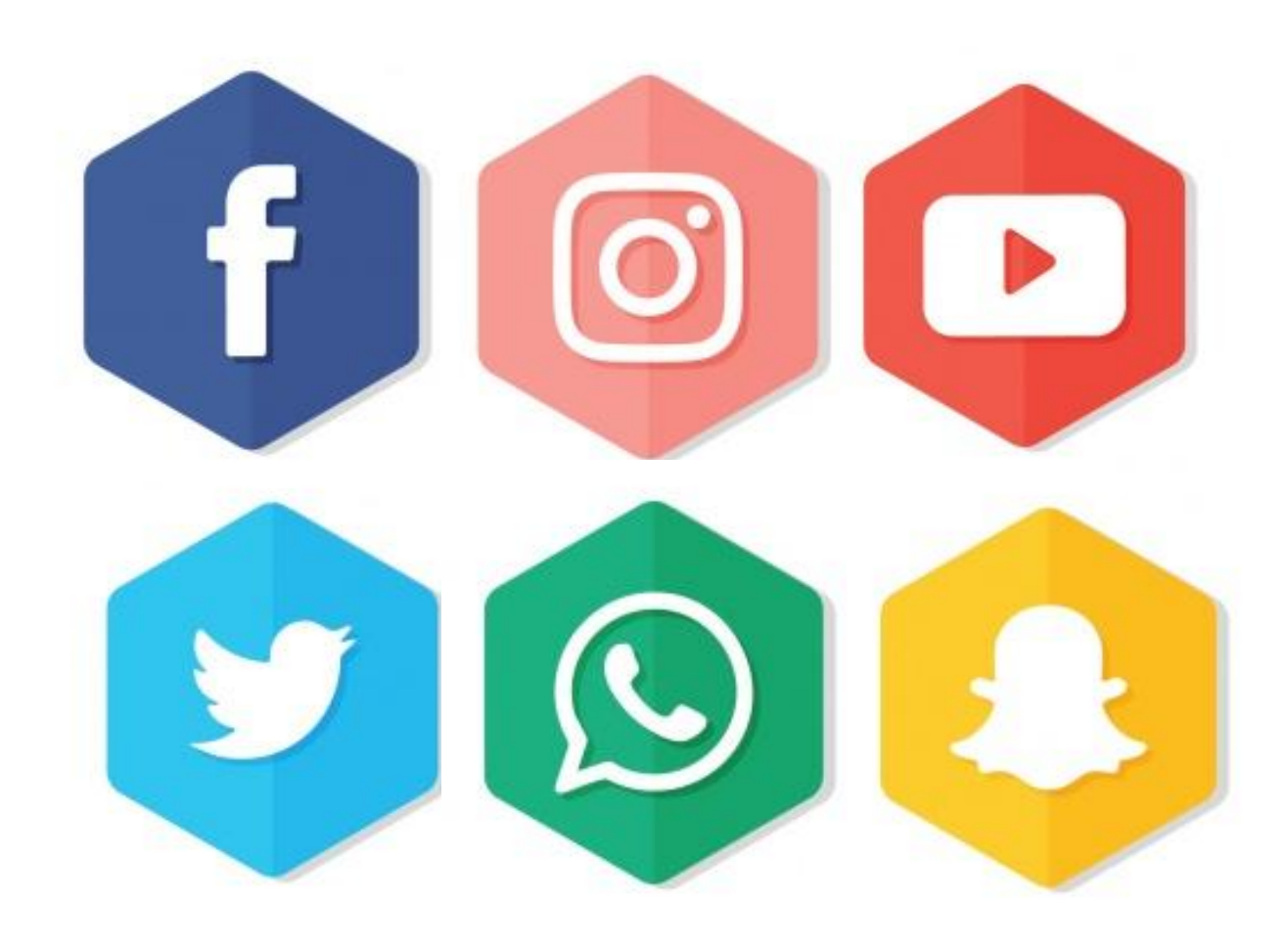

# 2. Sobre o Facebook

Inaugurado oficialmente com o nome Facebook, em 2005, por Mark Zuckerberg, o Facebook tem como missão atual:

> "[...] dar às pessoas o poder de compartilhar informações e fazer do mundo um lugar mais aberto e conectado." (FACEBOOK, 2018).

#### Podemos defini-lo como:

um *website*, que interliga milhões de usuários que compartilham a todo momento um número ilimitado de fotos, *links*, vídeos e opiniões, de forma a se comunicar com pessoas e marcas.

### 2.1 Facebook em números

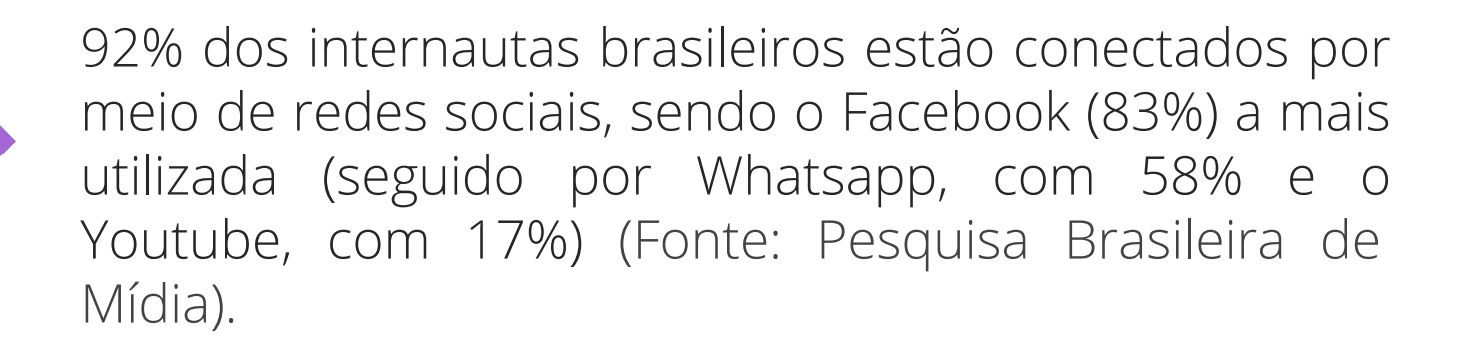

2016

99 bilhões de usuários ativos mensais e 89 bilhões de usuários móveis ativos mensais em todo o mundo no Facebook. (Fonte: Marketing de Conteúdo)

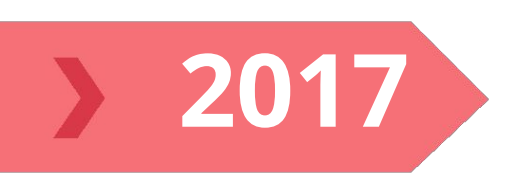

2015

Estima-se que, pelo menos, 102 milhões de brasileiros se conectam todos os meses para interagir: publicar, curtir, compartilhar ou comentar conteúdos. (Fonte: Facebook)

### 2. Por que usar o Facebook para educação?

Sabemos que, muitas vezes, o Facebook não é visto diretamente como um ambiente possível para ensino e aprendizagem e sim como empecilho para que professores consigam a atenção dos alunos.

Neste guia mostraremos que sabendo explorar os potenciais desse site de rede social, essa opinião pode ser bem diferente.

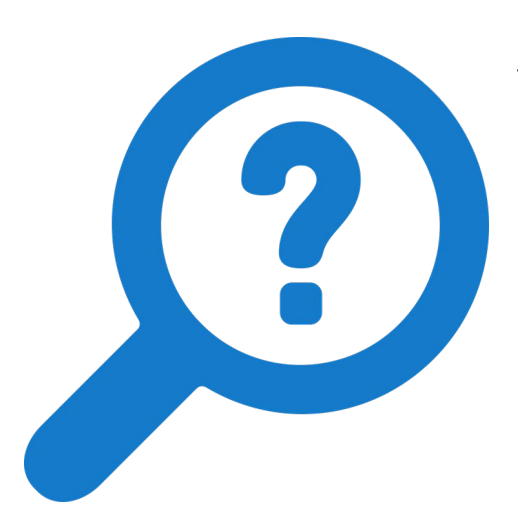

#### Você sabia?

- O Facebook tem uma série de **características** que um Ambiente Virtual de Ensino-aprendizagem formal deve ter.

(Veja na página 09)

Além disso, também possui diversos espaços e recursos de interação entre os usuários, que podem ser explorados para ensino-aprendizagem.
 (Veja a partir da página 10)

## Características

**LINGUAGEM ACESSÍVEL:** O Facebook busca sempre o diálogo e aproximação com seu usuário.

**COOPERAÇÃO E INTERAÇÃO:** Possibilidades de cooperação entre usuários e construção coletiva.

**LEGIBILIDADE DE CONTEÚDOS:** Facilidade de ler e visualizar os conteúdos, sejam em perfil pessoal, grupos ou páginas.

**ORIENTAÇÕES E NAVEGAÇÃO:** Facilidade no reconhecimento de links e localização no ambiente.

#### **RECURSOS ALÉM DE TEXTUAIS:**

Multiplicidade de recursos multimídia que podem ser utilizados em um ambiente, como imagens, vídeos, áudios, links externos.

#### **PORTABILIDADE E RESPONSIVIDADE:**

Possibilidades de utilização e acesso a determinado espaço online por meio de vários dispositivos e sistemas operacionais.

**LAYOUT E INTERFACE:** Visual atrativo e de fácil utilização para usuários de diversas faixas etárias;

**DESEMPENHO:** Possibilidade de continuar conectado, mesmo com vários usuários ao mesmo tempo.

### Recursos e espaços de interação

**RECLIRCOC** 

| SOS  | 01 | MENSAGENS                             |
|------|----|---------------------------------------|
| CUR  | 02 | <b>CURTIDAS</b> (e outras<br>reações) |
| R    | 03 | COMENTÁRIOS                           |
|      | 04 | COMPARTILHAMENTOS                     |
|      | 05 | ENQUETES                              |
|      | 06 | TRANSMISSÕES AO VIVO                  |
| ços  | 01 | PÁGINAS                               |
| ESPA | 02 | GRUPOS                                |
|      | 03 | EVENTOS                               |

Nas próximas páginas apresentaremos cada um desses espaços e recursos, bem como sugestões de como você pode utilizá-los para ensino-aprendizagem.

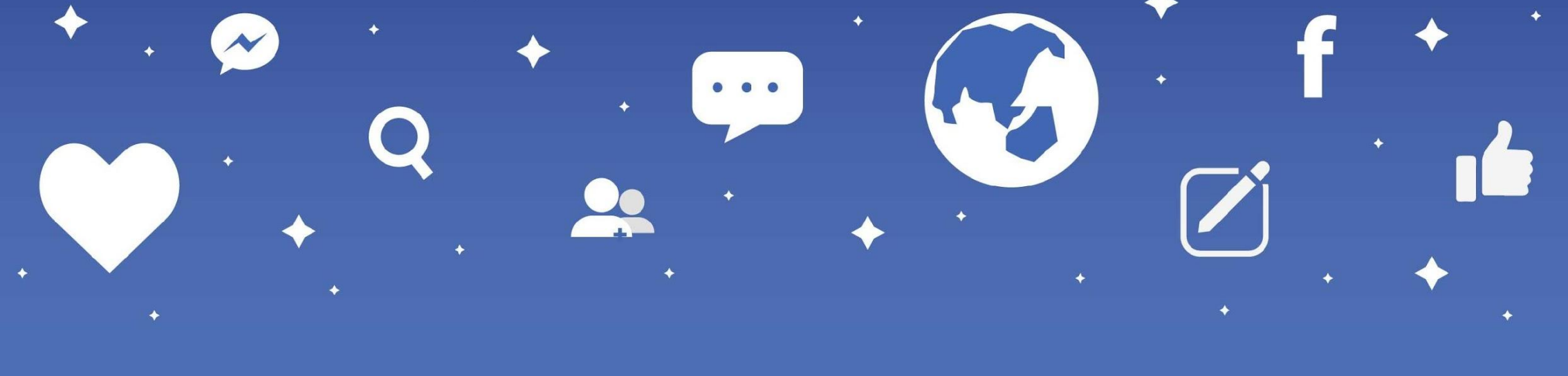

# 4. Recursos de interação no Facebook

Aqui estão selecionados 8 recursos de interação disponíveis atualmente no Facebook e que podem ser utilizados por professores e estudantes do IFRS como complemento à interação presencial em ambiente escolar.

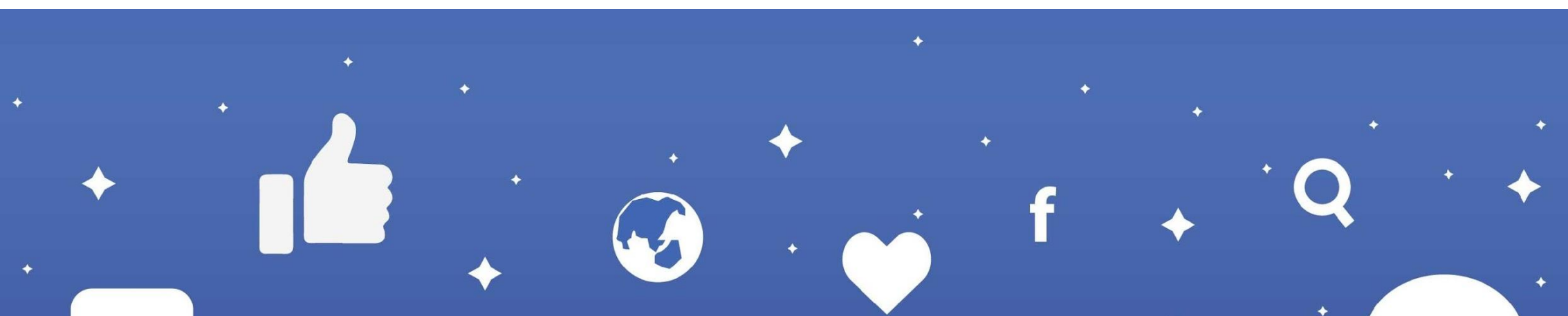

### **4.1 MENSAGENS**

É o canal de comunicação privado entre os usuários. Pode ocorrer entre dois usuários, ou entre um grupo de usuários que estejam participando da mesma conversa.

#### 4.1.1 Utilizando mensagens no Facebook

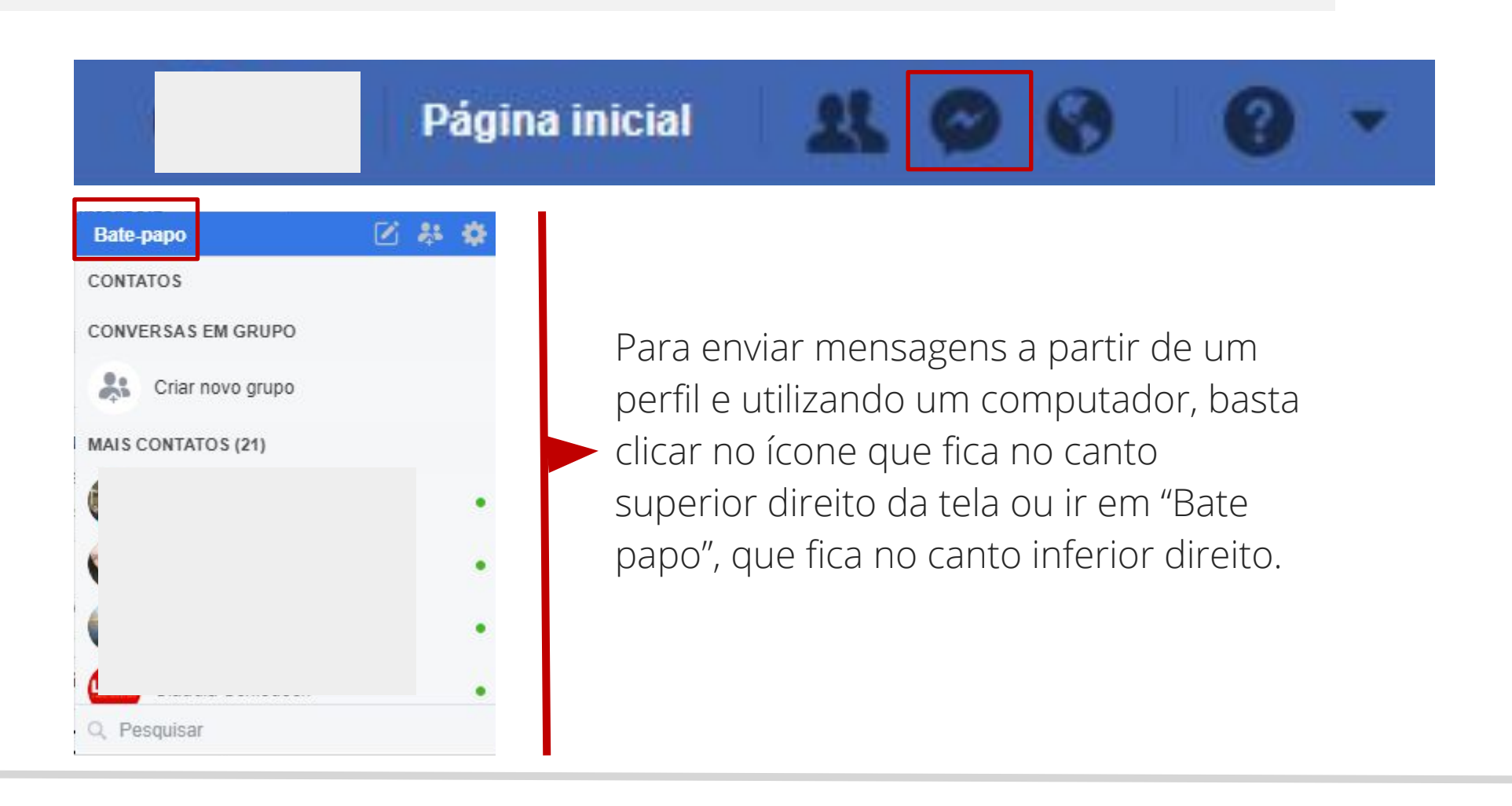

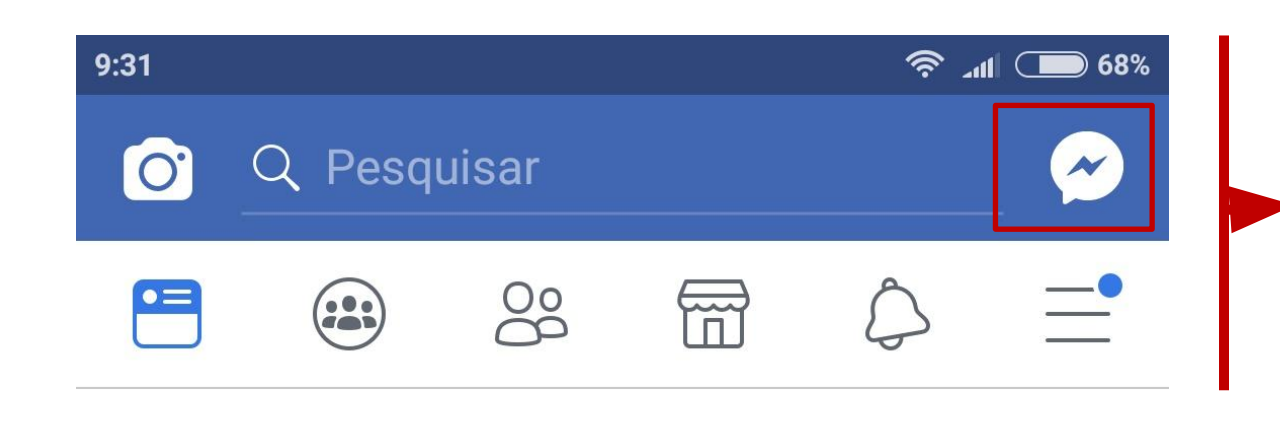

Para enviar mensagens a
partir de um perfil e
utilizando um smartphone,
basta clicar no ícone que
fica no canto superior
direito da tela ou utilizar o
aplicativo Messenger
separadamente.

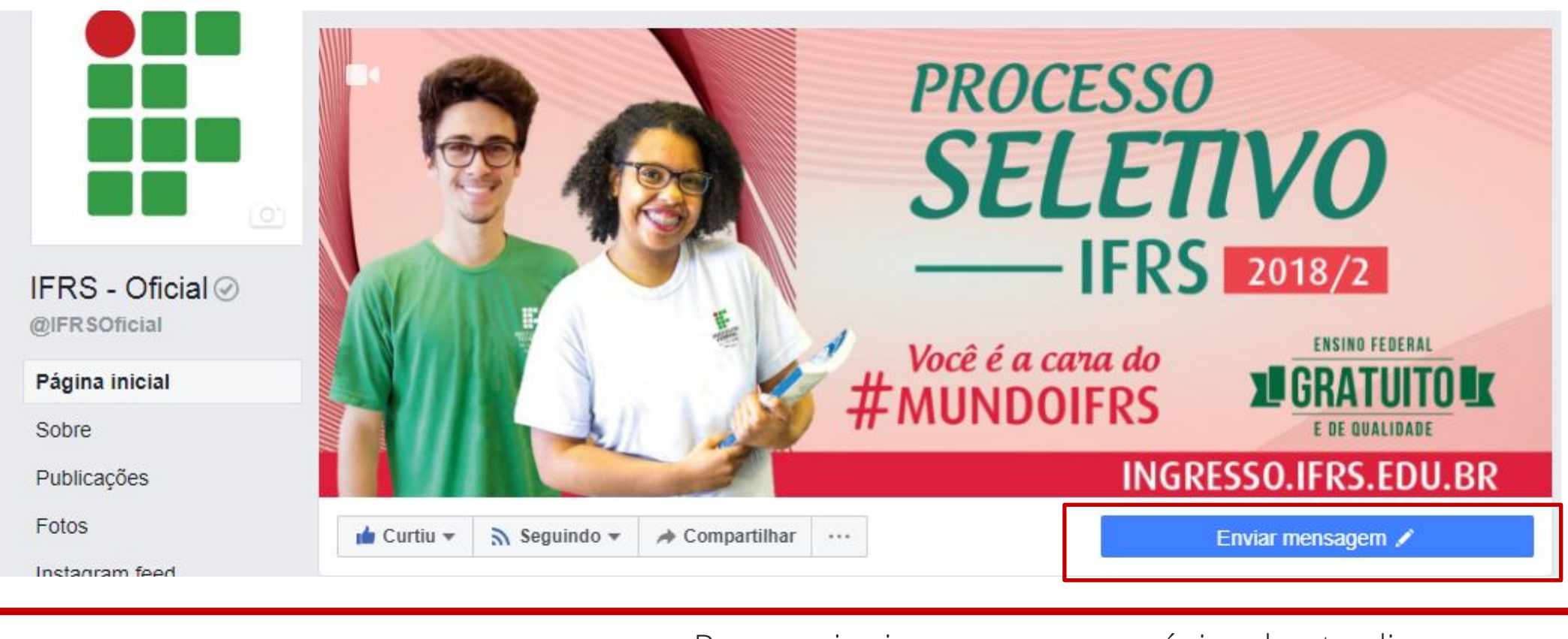

Para enviar imagens a uma página, basta clicar em "Enviar mensagem" na página inicial.

| Página | Caixa de entrada 1 | Notificações 11 | Informações | Ferramentas de publicação | Configurações | Ajuda 🔹 |
|--------|--------------------|-----------------|-------------|---------------------------|---------------|---------|
|        |                    |                 |             |                           |               |         |

Para se comunicar por mensagem com os seguidores de uma página da qual você é administrador, basta acessar o painel da página e clicar em "caixa de entrada".

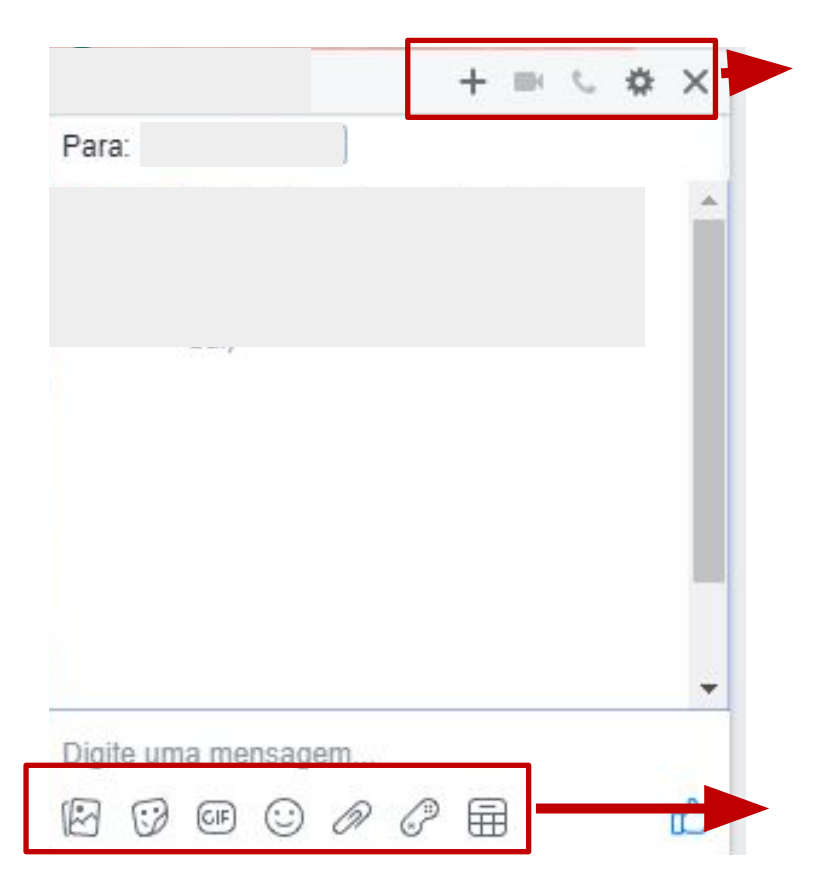

As possibilidades de comunicação utilizando mensagens são variadas: criar grupos de conversa entre várias pessoas, fazer chamadas de vídeo ou áudio.

Também é possível enviar arquivos de áudio, imagem, texto ou pdf, enviar figurinhas ou GIFs e agendar compromissos utilizando o recurso "iniciando um plano".

# **4.2 CURTIDAS E OUTRAS REAÇÕES**

É talvez a forma de interação mais utilizada no Facebook e permite que os usuários deem sua opinião de forma rápida e simbólica.

Atualmente, estão a disposição dos usuários as opções de curtir (Curtir), amar (Amei), achar graça (Haha), se espantar (Uau), ficar triste (Triste) ou bravo (Grr).

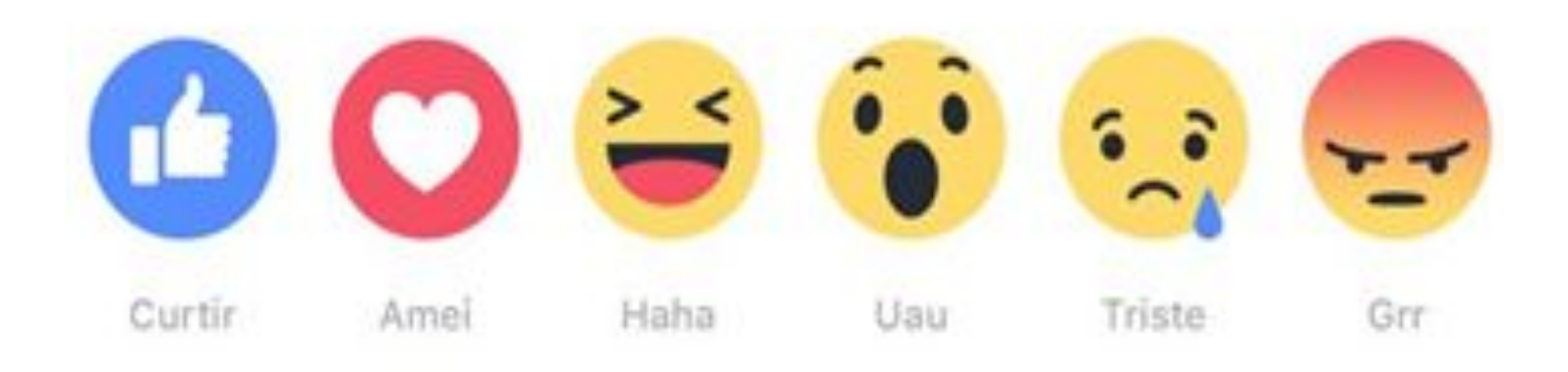

#### 4.2.1 Utilizando curtidas e outras reações no Facebook

| 凸 Curtir            | Comentar | 🖒 Compartilhar |       |
|---------------------|----------|----------------|-------|
| 00973               |          | Mais releva    | antes |
| 4 compartilhamentos |          |                |       |

Para utilizar esse recurso, basta deixar o mouse em cima da opção "curtir" para que as demais reações apareçam na tela e o usuário possa escolher a forma como quer reagir a determinado conteúdo. Permitem que os usuários deem sua opinião mais detalhadamente ou interajam publicamente, por meio de palavras, imagens, símbolos ou outras formas (como emojis ou GIFs, por exemplo). Também é possível marcar e interagir com amigos nos comentários.

#### 4.3.1 Utilizando comentários no Facebook

Utilizar esse recurso é bem simples: basta clicar em "Escreva um comentário" para que você possa se manifestar sobre uma publicação.

| 1 8             |           | 1 com        | partilhamen | to |
|-----------------|-----------|--------------|-------------|----|
| பு Curtir       | Comentar  | 🖒 Compartilh | ar          |    |
| Mais antigos 💌  |           |              |             |    |
| Escreva um co   | omentário |              | 00          | 0  |
| Marque um amigo |           |              |             |    |
|                 | 1         | IS           | 1           | à  |

O autor da publicação pode definir quais conteúdos gostaria de permitir em sua publicação. Na imagem acima, por exemplo, as funções "anexar imagem" e GIFs não foram habilitadas. Já na imagem abaixo, todas as funções estão disponíveis.

Escreva um comentário....

CIF

## **4.4 COMPARTILHAR**

A opção de compartilhamento permite que o usuário divulgue para outras pessoas algo que ele viu no Facebook e achou interessante ou conteúdo relevante para publicizar.

Podem ser compartilhados links, imagens, GIFs, textos, vídeos, entre outros recursos hipertextuais que podem ser publicados no Facebook.

#### 4.4.1 Utilizando compartilhamentos no Facebook

Utilizar esse recurso é bem simples: basta clicar em "Compartilhar" e, em seguida, escolher a forma de compartilhamento desejado.

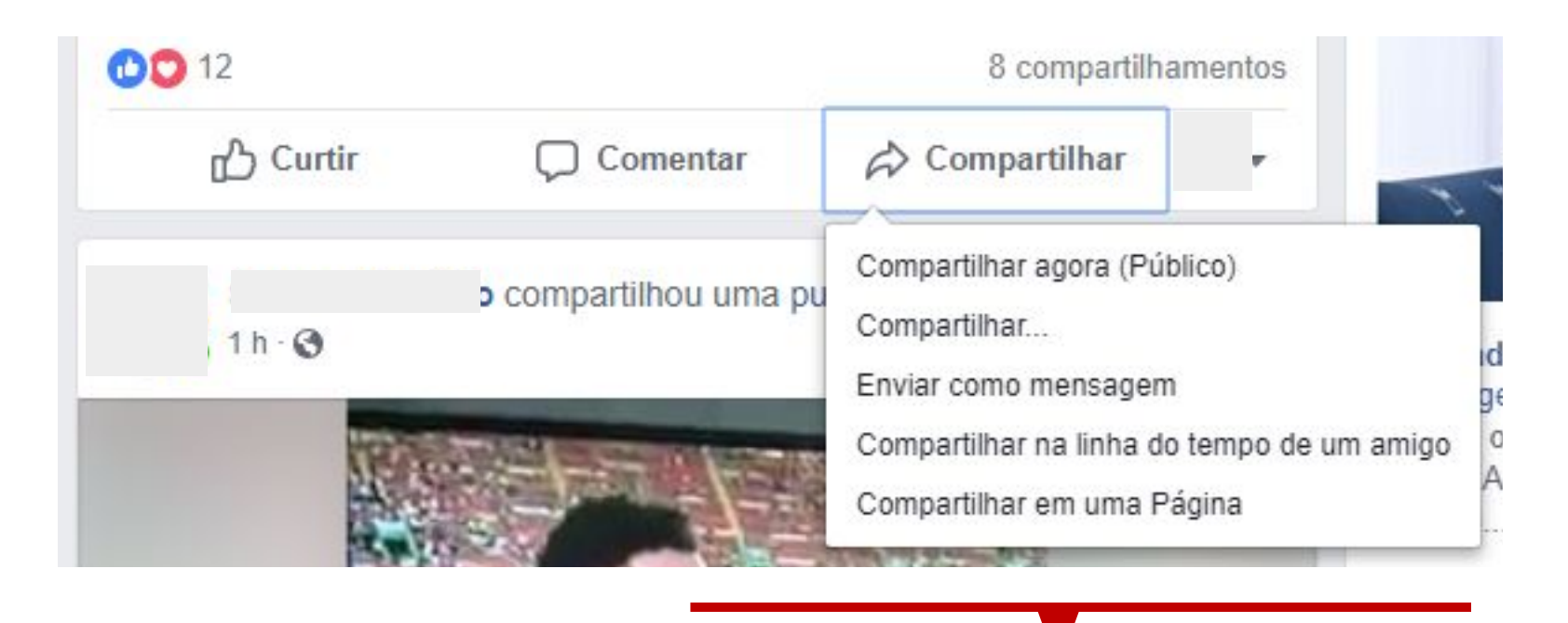

Na ordem, as opções de compartilhamento significam: I) simplesmente compartilhar em modo público, sem escrever sua opinião sobre o assunto; II) compartilhar com uma descrição sua; III) enviar como mensagem privada; IV) compartilhar na linha do tempo de um amigo ou V) compartilhar em uma página.

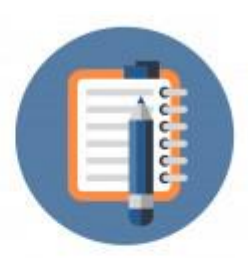

#### ATENÇÃO:

Antes de compartilhar uma publicação procure se informar sobre a veracidade do conteúdo.

# **4.5 ENQUETES**

Enquetes são recursos que podem ajudar usuários a receber opiniões sobre conteúdos compartilhados, assuntos do cotidiano, opinião sobre produtos ou serviços oferecidos.

Podem ser criadas em grupos, páginas, perfis e eventos.

#### 4.5.1 Utilizando enquetes no Facebook

I. Clique para escrever publicação e selecione "enquete";
II. Escreva uma pergunta e inclua as opções e sua enquete está criada.

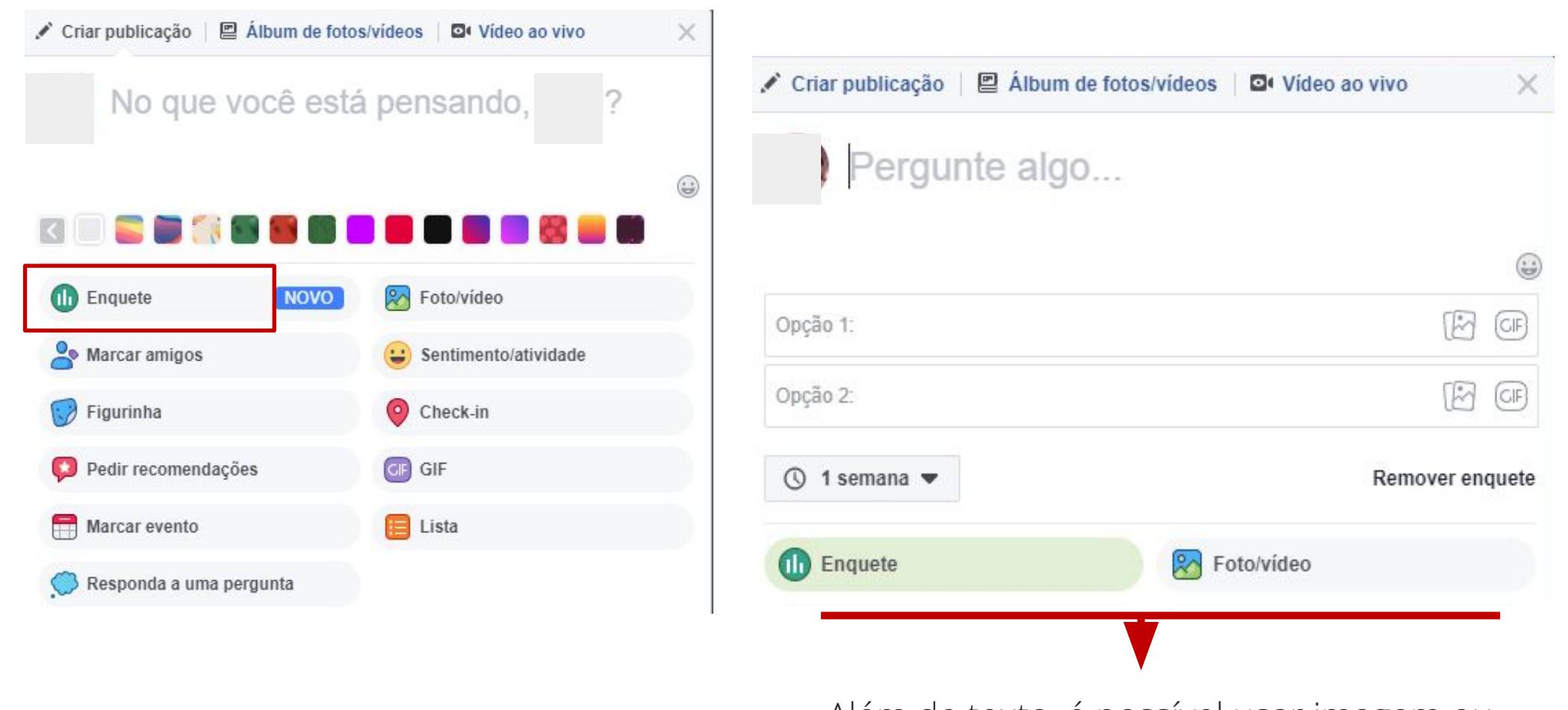

Além de texto, é possível usar imagem ou GIF como opção.

# 4.6 PEDIDO DE RECOMENDAÇÕES

Trata-se da possibilidade de pedir para amigos recomendarem locais ou serviços de variados segmentos.

#### 4.6.1 Utilizando pedido de recomendações no Facebook

I. Clique para escrever publicação e selecione "pedir recomendações";II. Selecione a cidade para onde você está solicitando recomendações;III. Escreva o que você está procurando.

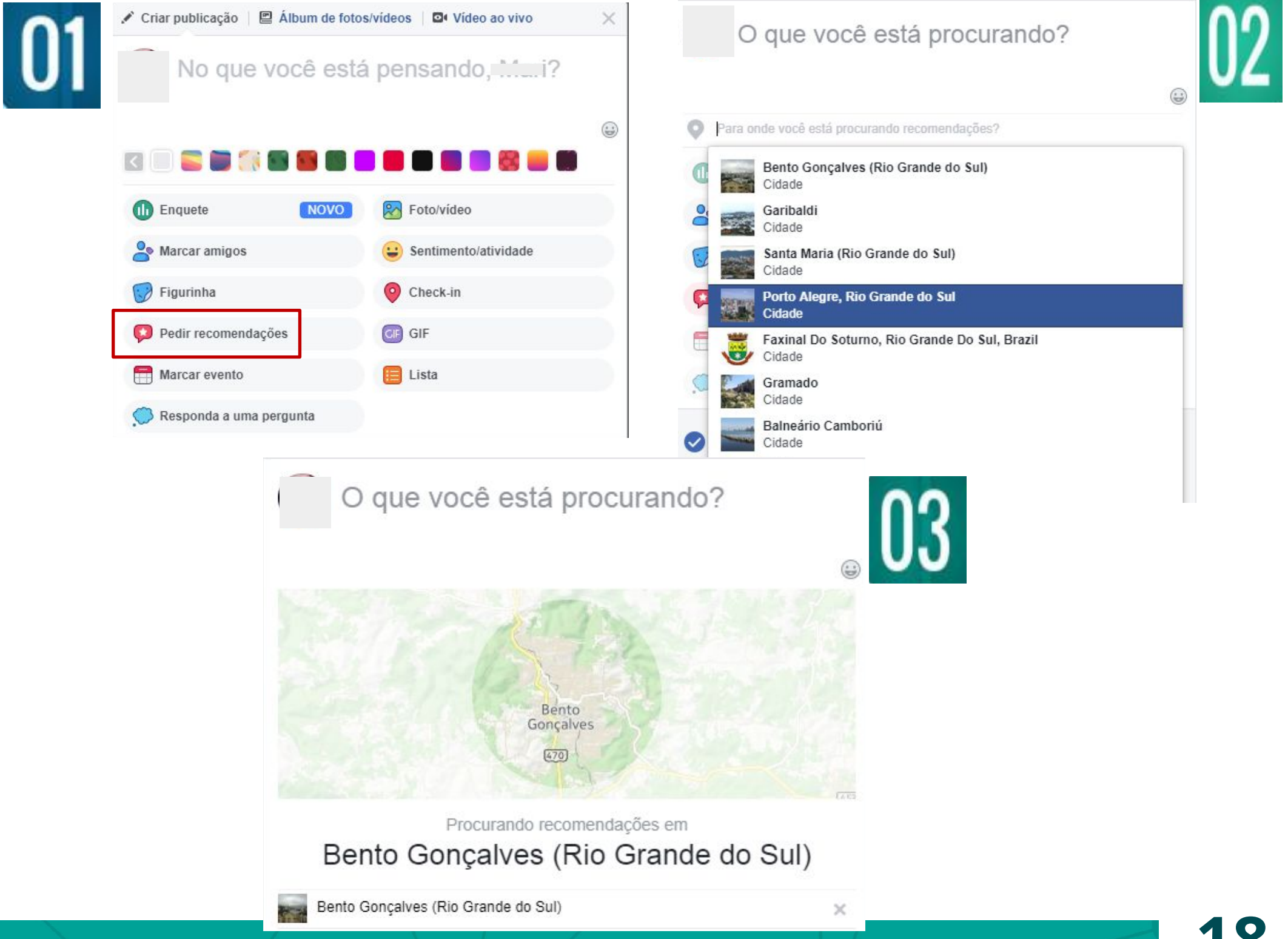

# 4.7 TRANSMISSÕES AO VIVO

Com essa função, os usuários podem fazer vídeos ao vivo direto pelo Facebook e seus amigos podem acompanhar e interagir em tempo real.

#### 4.7.1 Utilizando transmissões ao vivo no Facebook

I. Clique para escrever publicação e selecione "Vídeo ao vivo", no canto superior direito;

II. Estando habilitada a câmera do seu computador ou smartphone, o vídeo pode ser iniciado.

III. Toque em "Iniciar vídeo ao vivo".

IV. Quando quiser finalizar sua transmissão, toque em "Concluir".

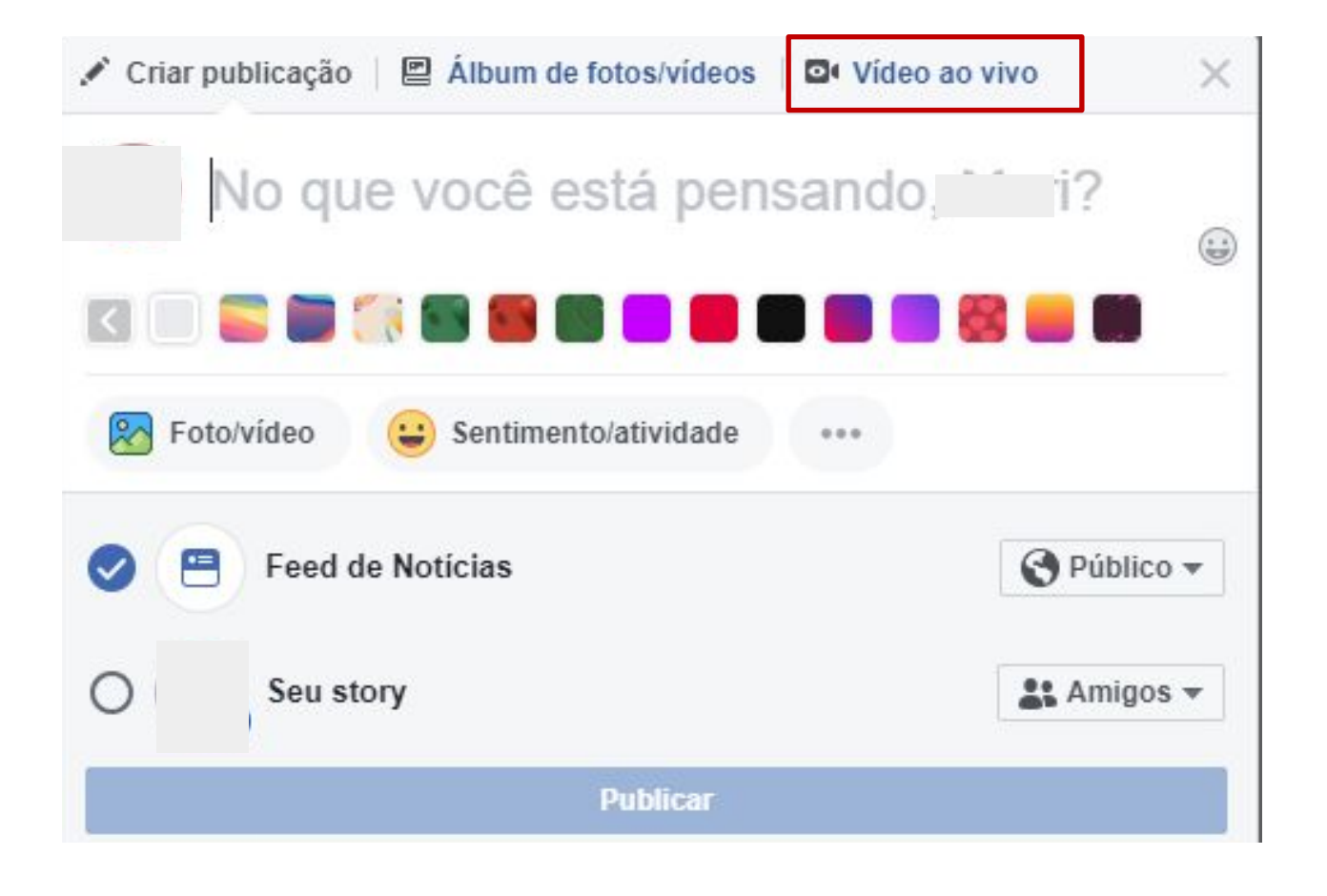

#### 4.8 POSSIBILIDADES PARA ENSINO-APRENDIZAGEM

As possibilidades de utilizar os recursos de interação para ensino-aprendizagem são inúmeras. Abaixo apresentamos algumas sugestões.

Muitas já são utilizadas por professores e estudantes em vários espaços de interação diferentes (páginas, grupos ou eventos, como apresentamos a partir da próxima página).

#### MENSAGENS

- Utilizadas para diálogo rápido entre professores e alunos: avisos, combinações, etc;

- Envio de imagens com resoluções de exercícios para tirar dúvidas, quando não é possível fazer isso presencialmente.

#### CURTIDAS/OUTRAS REAÇÕES E COMENTÁRIOS

- Nos espaços de interação, professores podem incentivar os estudantes a manifestarem suas opiniões sobre determinados assuntos, objetivando estimular o senso crítico por meio dos recursos de interação.

#### PEDIDO DE RECOMENDAÇÕES

- Em espaços de interação, estudantes e professores podem pedir recomendações de filmes, livros, eventos, etc. Incentivando a participação nas discussões por meio de um novo recurso.

#### TRANSMISSÃO AO VIVO

- Transmissões de aulas para algum aluno que esteja ausente por motivos especiais;

- Transmissão de evento promovido no Campus.

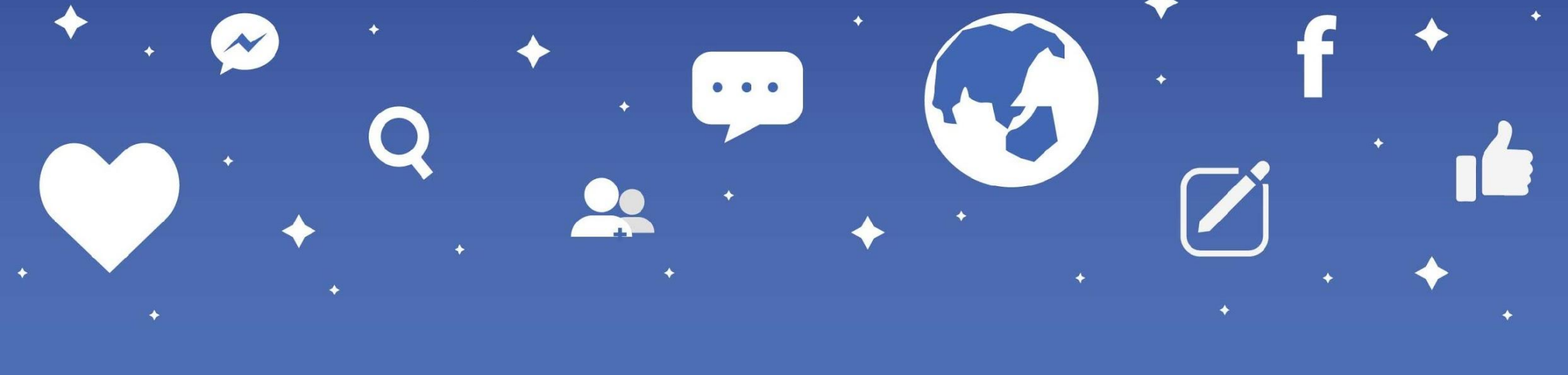

# 5. Espaços de interação no Facebook

Aqui estão selecionados 3 espaços de interação disponíveis atualmente no Facebook e que, acreditamos, podem ser utilizados por professores e estudantes do IFRS como complemento à interação presencial em ambiente escolar.

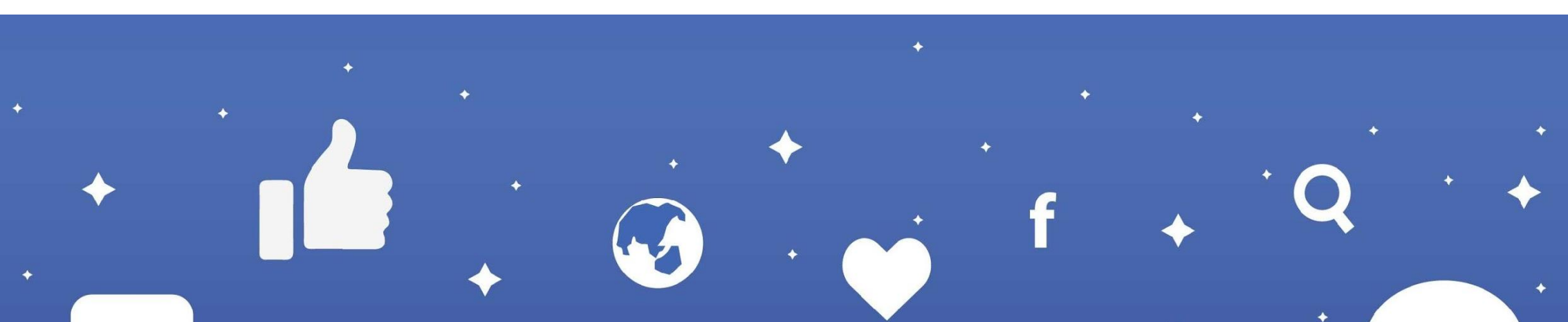

# 5.1 PÁGINA

É um espaço público, aberto e livre, no qual as mensagens compartilhadas são visíveis a todos os perfis existentes no Facebook.

Tudo o que for postado em uma página, torna-se automaticamente público.

Qualquer pessoa pode curtir e/ou seguir a página, passando a receber atualizações e interagir com seu conteúdo.

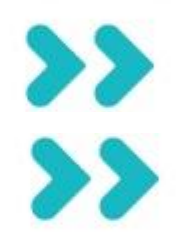

Saiba como criar uma página (a partir da página 23) Saiba como utilizar uma página para ensino-aprendizagem (a partir da página 26)

| f | Q 0- | * 0 😍   0 - |
|---|------|-------------|
| 8 |      |             |
|   | 0    |             |
|   | 0    |             |
|   | ~ *  |             |

## 5.1.1 Criando uma página no Facebook

#### I. Acesse facebook.com/pages/create.

- II. Clique em "começar" para escolher um tipo de Página.
- III. Preencha com as informações necessárias.
- IV. Clique em "continuar" e siga as instruções que aparecem na sua tela.
- V. Pronto! Sua página está criada e você já pode fazer publicações.

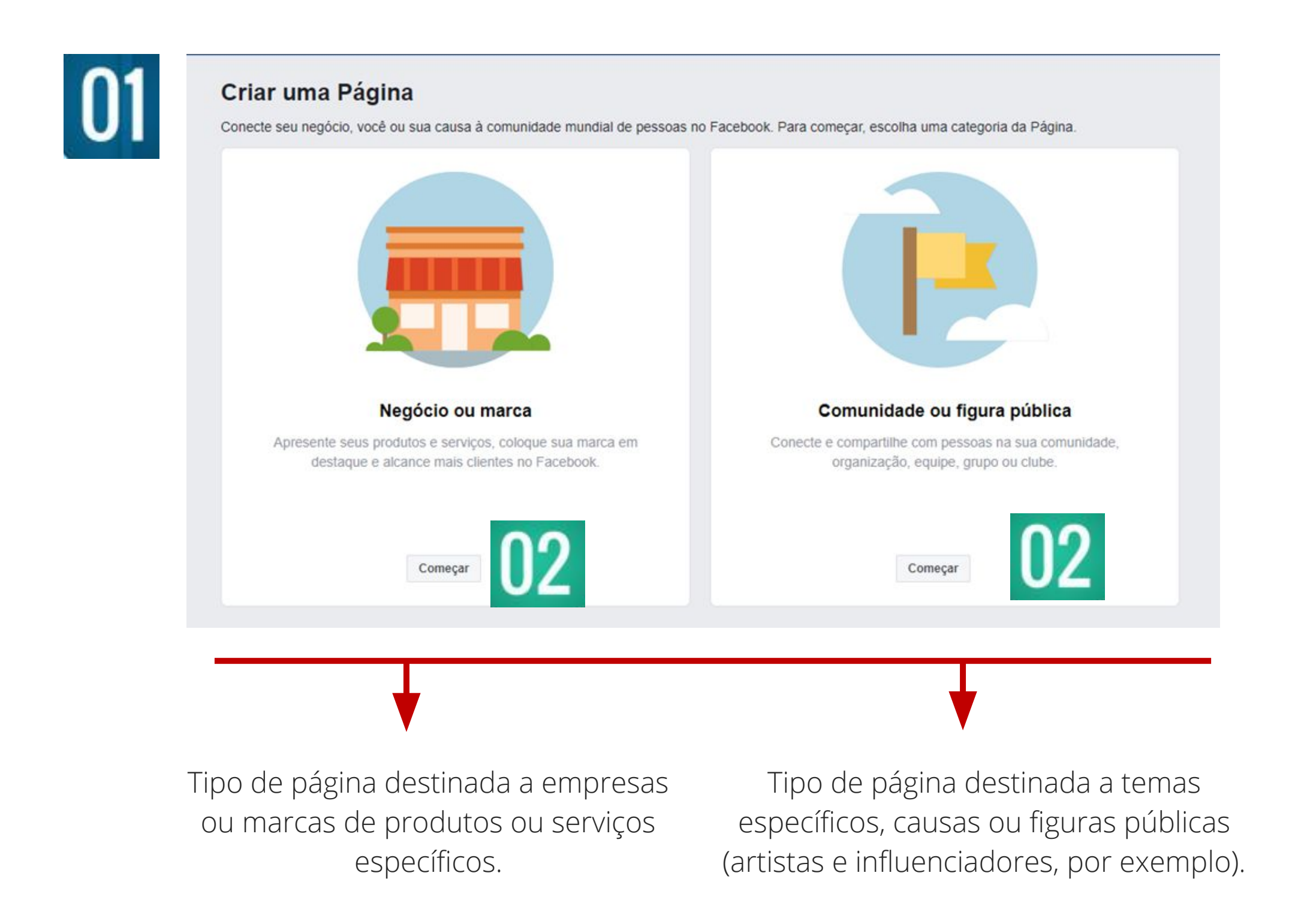

#### Comunidade ou figura pública

Conecte com pessoas na sua comunidade e compartilhe notícias sobre o que é importante para você com uma Página do Facebook gratuita.

#### Page Name

Dê um nome para a sua Página.

#### Categoria

Adicione uma categoria para descrever sua Página

3

Digite uma ou duas palavras para descrever melhor sua Página e, em seguida, escolha uma categoria sugerida.

When you create a Page on Facebook the Pages, Groups and Events Policies apply.

# 03

Independente do tipo de página escolhido, você precisa preencher uma nome e adicionar uma categoria à sua página.

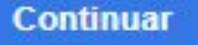

| Adicione uma foto do perfil<br>Adicione uma foto para ajudar as pessoas a encontrar sua Página. | Adicionar uma foto da capa<br>As Páginas que têm fotos de capa geralmente recebem mais curtidas e visitas |
|-------------------------------------------------------------------------------------------------|----------------------------------------------------------------------------------------------------|
|                                                                                                 |                                                                                                    |
|                                                                                                 |                                                                                                    |
| Etapa 1 de 2 Pular Carregar uma foto do perfil                                                  | Etapa 2 de 2 Or Carregar uma foto da capa                                                                 |

Tanto imagem de perfil, quanto imagem de capa são importantes recursos de identificação de uma página, visto que comunicam, por meio de um recurso visual, as intenções daquele espaço virtual.

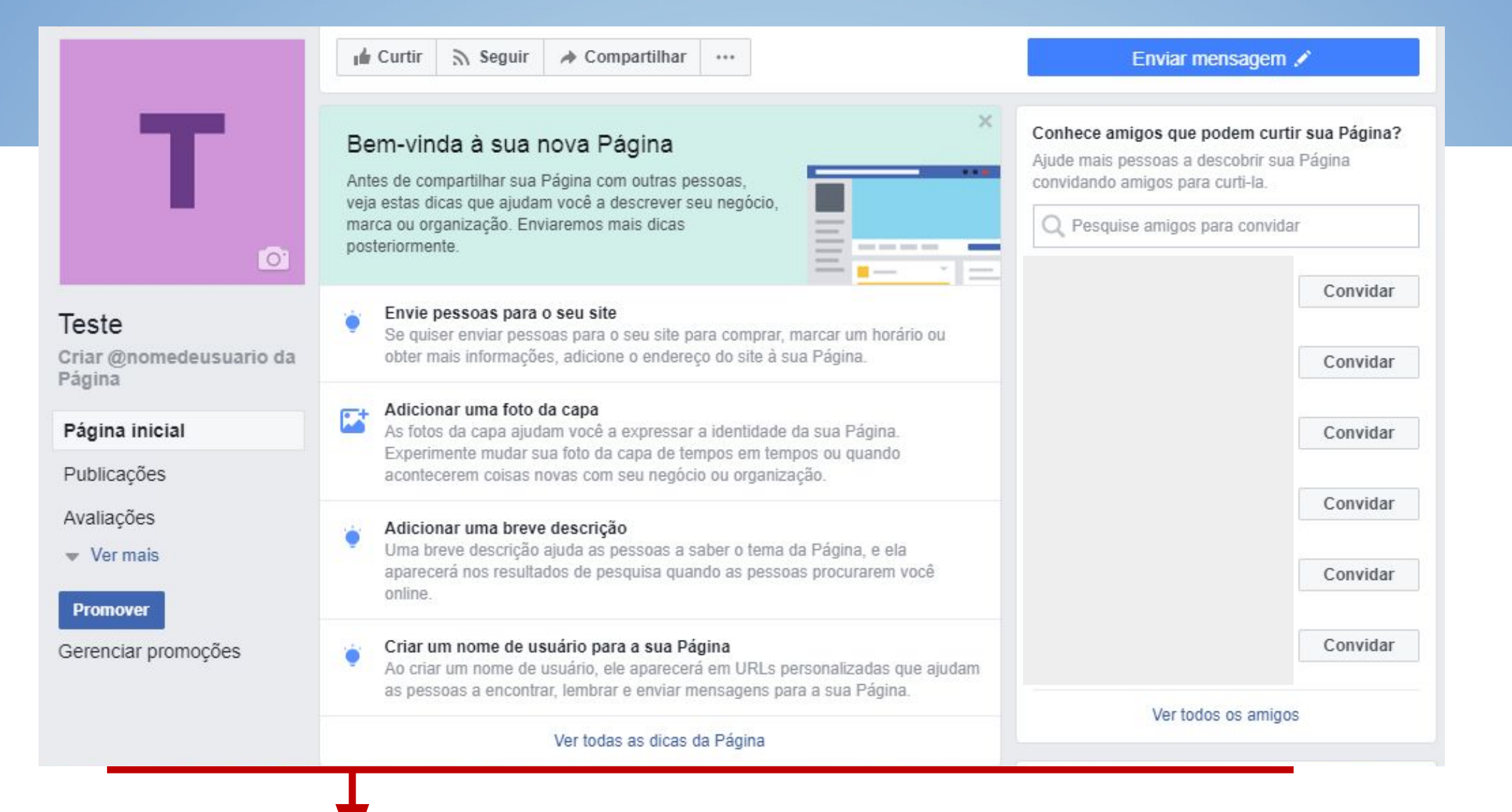

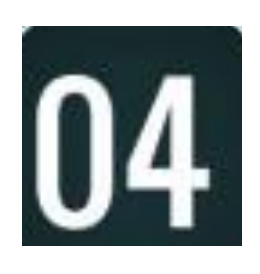

Várias ações são habilitadas e informações devem ser preenchidas. Tudo é muito didático. Lembre-se: quanto mais completas estiverem as informações da sua página, mais fácil é para o seu público localizá-la no Facebook.

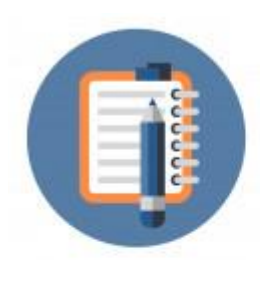

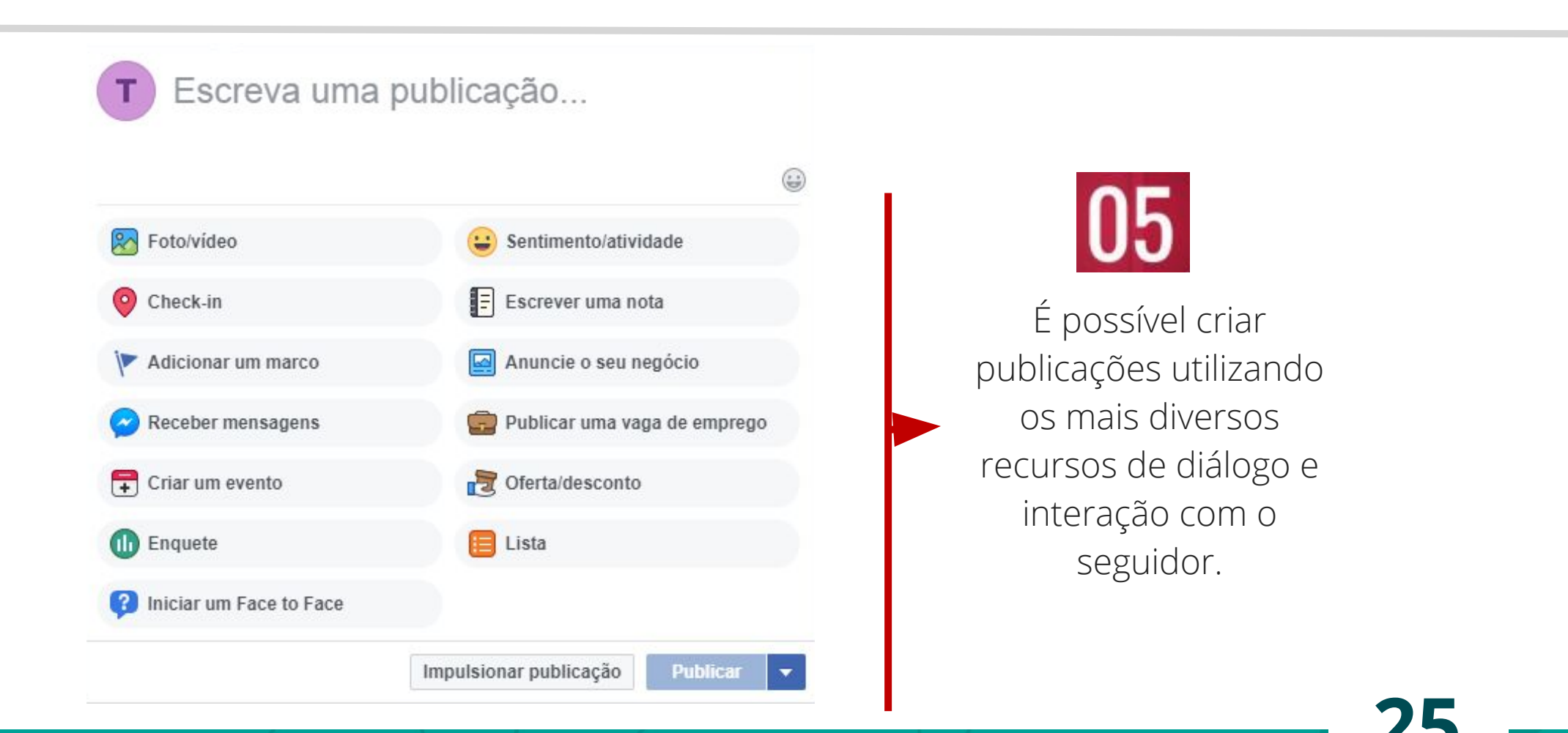

# 5.1.2 Como utilizar uma página como espaço de ensino-aprendizagem?

#### Possibilidades:

- Páginas de projetos, assunto das disciplinas ou a página de um professor, que queira compartilhar seus conhecimentos com seus alunos e com todos os interessados.

- Por meio da página, é possível criar publicações, trocar mensagens, compartilhar de links, artigos, vídeos, imagens, entre outros.

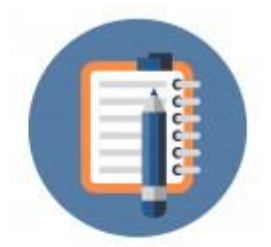

#### **IMPORTANTE:**

Antes de criar uma página, lembre que mantê-la atualizada exige tempo e dedicação.

Seus conteúdos precisam ser atualizados e relevantes para que o público interaja e, assim, o Facebook entenda que aquela página e os conteúdos que estão sendo postados são relevantes para os seguidores.

Caso utilize o nome do IFRS ou identidade institucional na página é imprescindível que contate o setor de comunicação de sua unidade antes de criá-la para saber sobre possíveis normativas institucionais relacionadas a isso.

# **5.2 GRUPO**

São espaços online criados com um objetivo/interesse particular diretamente relacionados com intenções colaborativas.

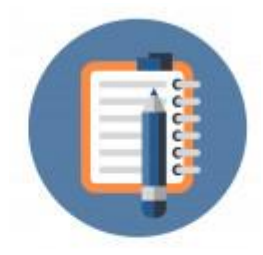

Talvez esse seja o recurso com mais potencial e os mais utilizados por professores e estudantes que já apostam no Facebook como aliado ao ensino e à aprendizagem.

Existem três tipos de grupos, de acordo com o nível de privacidade desejado: público, fechado e secreto.

| GRUPOS NO FACEBOOK                                                                               | Público                                                                           | Fechado                                                                                   | Secreto                                                                        |
|--------------------------------------------------------------------------------------------------|-----------------------------------------------------------------------------------|-------------------------------------------------------------------------------------------|--------------------------------------------------------------------------------|
| Quem pode entrar?                                                                                | Qualquer um pode<br>participar ou ser adicionado<br>ou convidado por um<br>membro | Qualquer um pode pedir para<br>participar ou ser adicionado ou<br>convidado por um membro | Qualquer um, mas a pessoa<br>deve ser adicionada ou<br>convidada por um membro |
| Quem pode ver o nome do grupo?                                                                   | Qualquer pessoa                                                                   | Qualquer pessoa                                                                           | Membros atuais e ex-<br>membros                                                |
| Quem pode ver quem está no grupo?                                                                | Qualquer pessoa                                                                   | Qualquer pessoa                                                                           | Somente os membros atuais                                                      |
| Quem pode ver a descrição do<br>grupo?                                                           | Qualquer pessoa                                                                   | Qualquer pessoa                                                                           | Membros atuais e ex-<br>membros                                                |
| Quem pode ver as marcações do<br>grupo?                                                          | Qualquer pessoa                                                                   | Qualquer pessoa                                                                           | Membros atuais e ex-<br>membros                                                |
| Quem pode ver o que os membros<br>publicam no grupo?                                             | Qualquer pessoa                                                                   | Somente os membros atuais                                                                 | Somente os membros atuais                                                      |
| Quem pode encontrar o grupo na<br>pesquisa?                                                      | Qualquer pessoa                                                                   | Qualquer pessoa                                                                           | Membros atuais e ex-<br>membros                                                |
| Quem pode ver histórias sobre o<br>grupo no Facebook (por exemplo,<br>Feed de Notícias e busca)? | Qualquer pessoa                                                                   | Somente os membros atuais                                                                 | Somente os membros atuais                                                      |

(Fonte: Techtudo)

### 5.2.1 Criando um grupo no Facebook

I. Clique em no canto superior direito do seu perfil e selecione "criar grupo".

II. Digite o nome desejado para o grupo, adicione membros e selecione a configuração de privacidade para o grupo.

III. Clique em "criar".

IV. Pronto! Seu grupo está criado. Agora basta completar com descrição e imagem de capa para personalizá-lo.

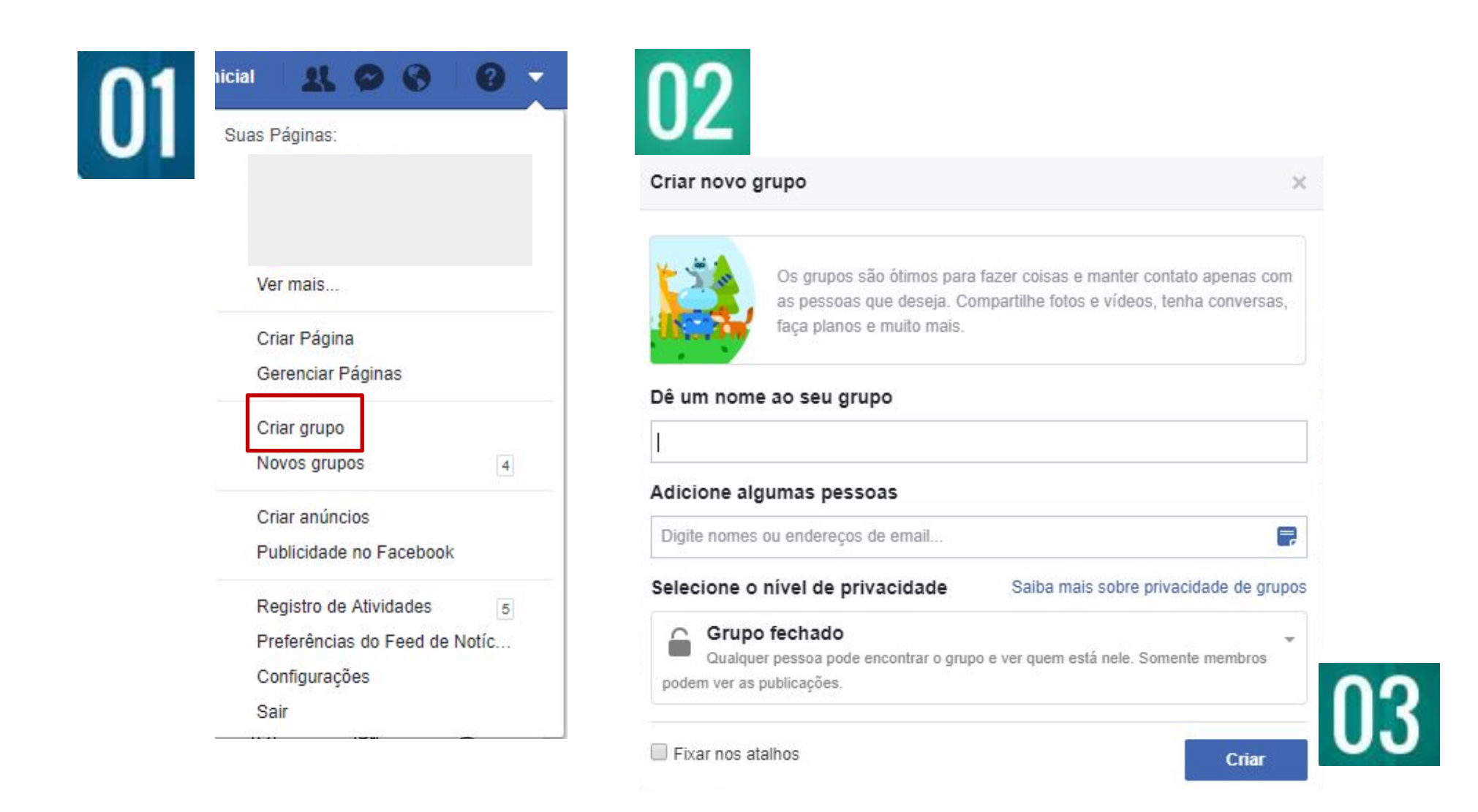

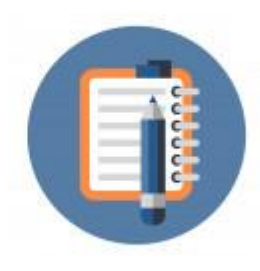

#### Lembre-se:

→ Quanto mais completas estiverem as informações da seu grupo, mais fácil é para o seu público localizá-lo no Facebook.

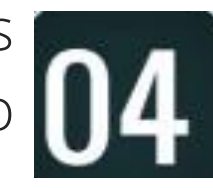

 $\rightarrow$  Escolha uma imagem de capa que tenha a ver com o assunto e a personalidade do seu grupo.

| Escreva algo                                | <ul> <li>Adicionar arquivo</li> <li>Vender um item</li> <li>Criar álbum de fotos</li> <li>Criar documento</li> </ul> |
|---------------------------------------------|----------------------------------------------------------------------------------------------------|
| Foto/vídeo                                  | Enquete                                                                                                    |
| Watch party                                 | 譥 Marcar amigos                                                                                                    |
|                                             |                                                                                                    |
| Pedir recomendações                         | GIF                                                                                                    |
| Pedir recomendações<br>Sentimento/atividade | GIF<br>O Check-in                                                                                                    |

Da mesma forma como em uma página, é possível criar publicações utilizando os mais diversos recursos de diálogo e interação com o membro.

# 5.2.2 Como utilizar um grupo como espaço de ensino-aprendizagem?

#### Possibilidades:

- Grupos fechados ou secretos, de turmas inteiras, com professores e alunos de todas as disciplinas;

- Grupos específicos de cada disciplina;

- Grupo relacionado com a área de atuação de professores e alunos de determinado curso.

#### Objetivos:

- Postar arquivos relacionados a aula;

- Fomentar discussões sobre um determinado assunto visto em aula, instigar a curiosidade do alunos para uma busca mais aprimorada de outro assunto ou até mesmo criar um espaço para depoimentos e opiniões sobre um tema;

- Fomentar o diálogo entre professores e alunos e também entre os alunos.

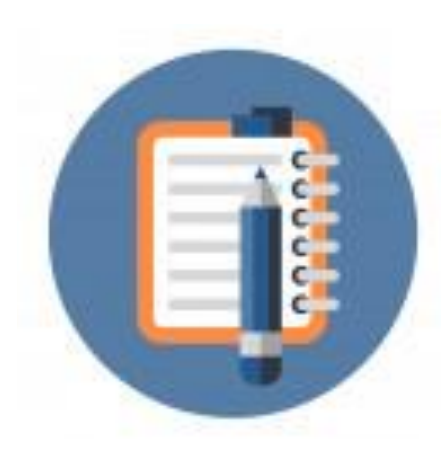

#### **IMPORTANTE:**

O professor não precisa ser o administrador do grupo. Pode compartilhar essa responsabilidade com os estudantes ou mesmo deixar a administração do grupo exclusivamente para os alunos, dando-lhes autonomia. Um grupo pode ter vários administradores.

# **5.3 EVENTO**

São espaços destinados a divulgação de eventos com temas, locais e datas específicas. Estes espaços permitem ao criador convidar pessoas a participar, permite que pessoas interessadas convidem amigos e permite ao criador ou mesmo outros usuários postem informações importantes sobre o evento.

Eventos podem ser criados por usuários de perfis, por páginas ou ainda por grupos.

#### 5.3.1 Criando um evento no Facebook

I. Na página inicial, clique em "Eventos" no menu explorar, do lado esquerdo da tela. E depois clique em "+ Criar Evento".

II. Escolha entre um evento público ou privado.

III. Preencha as informações sobre o evento: nome, descrição, local, data e hora do evento.

IV. Clique em "Criar".

VI. Pronto. Seu evento foi criado. Agora basta completar com as informações que achar pertinentes e criar publicações.

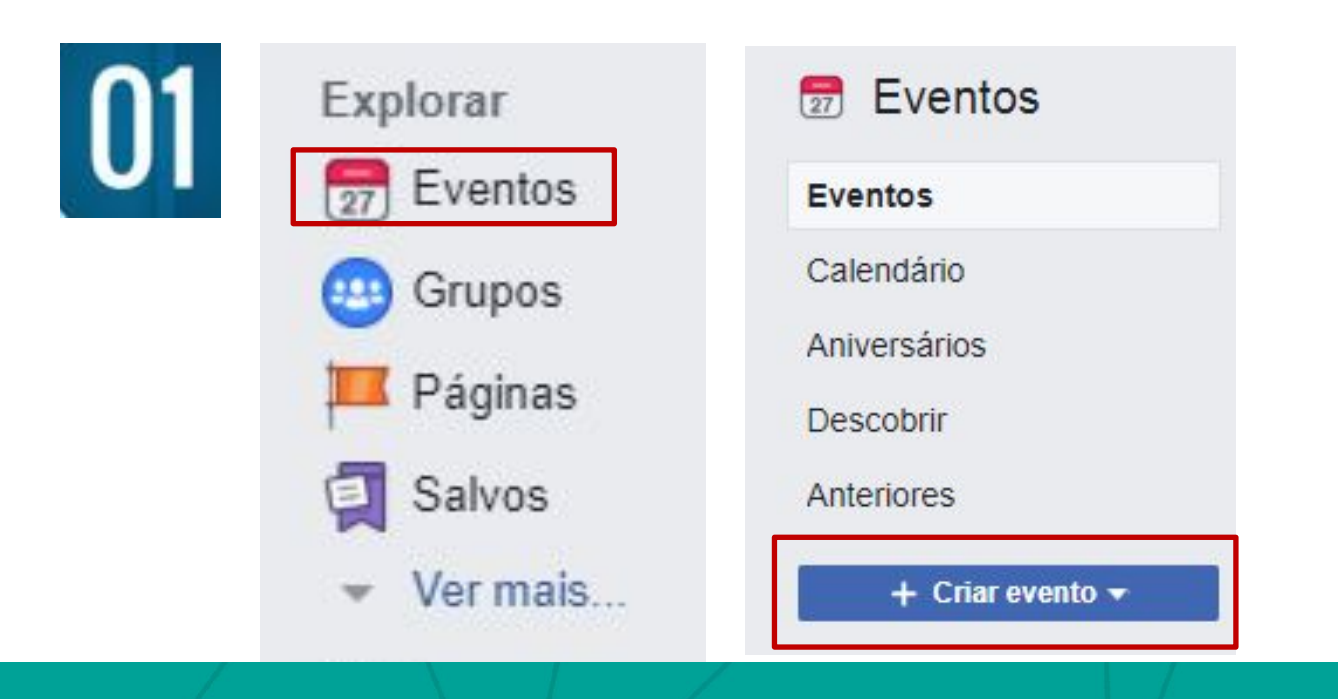

| 02 | 2                                                                                |
|----|----------------------------------------------------------------------------------|
|    | + Criar evento -                                                                 |
| ×  | Criar evento privado                                                             |
|    | pode optar por deixar os convidados convidarem<br>outras pessoas.                |
| 0  | Criar evento público                                                             |
|    | Qualquer pessoa pode ver esse evento e procurá-lo,<br>mesmo se não for seu amigo |

Atenção para as diferenças de divulgação e alcance de um grupo privado ou um grupo público.

| Event Photo or<br>Video | 🗇 Escolher um tema            | Carreg      | ar foto ou vídeo  |
|-------------------------|-------------------------------|-------------|-------------------|
|                         | Temas recomendados            | 1. 1.       | ×                 |
| Nome do evento          | Inclua um nome curto e claro  |             | 0/64              |
| Localização             | Inclua um local ou endereço   |             |                   |
| Data/hora               | 27/6/2018 💼 16:00             | () UTC-03   |                   |
|                         |                               | +           | Horário de térmir |
| Descrição               | Fale mais para as pessoas sob | re o evento |                   |
|                         |                               |             |                   |

4

| Eventos<br>Calendário                   | J<br>2                                                         | 27 Privado · Organiza                               | do por     |          |      |
|-----------------------------------------|----------------------------------------------------------------|-----------------------------------------------------|------------|----------|------|
| teste                                   |                                                                |                                                     | 🐼 Convidar | 🖋 Editar |      |
| Aniversários<br>Descobrir<br>Anteriores | 0                                                              | Hoje às 16:00<br>Começa dentro de uma hora<br>teste |            |          |      |
| + Criar evento ▼                        | Escrever publicação 💽 Adicionar foto/vídeo 🕕 Criar enquete ida |                                                     |            |          | idar |
|                                         | Es                                                             | creva algo                                          |            |          |      |
|                                         | 0 12                                                           | 0 0                                                 | 27 teste   | Publicar |      |
|                                         |                                                                | Escreva algo                                        |            |          |      |

É possível escrever publicações com fotos ou vídeos, criar enquetes. Há também a opção de marcar a localização do evento ou de onde está ocorrendo a publicação.

# 5.3.2 Como utilizar um evento como espaço de ensino-aprendizagem?

#### Possibilidades:

- Em espaços educacionais, os eventos podem, por exemplo, ser utilizados para divulgar e lembrar prazos de eventos do instituto, da turma ou seminários externos.
- Nesses espaços também podem ser promovidas discussões entre os participantes sobre o tema do evento.
- Eventos são ótimas formas de divulgar ações que vão ocorrer em um período determinado.

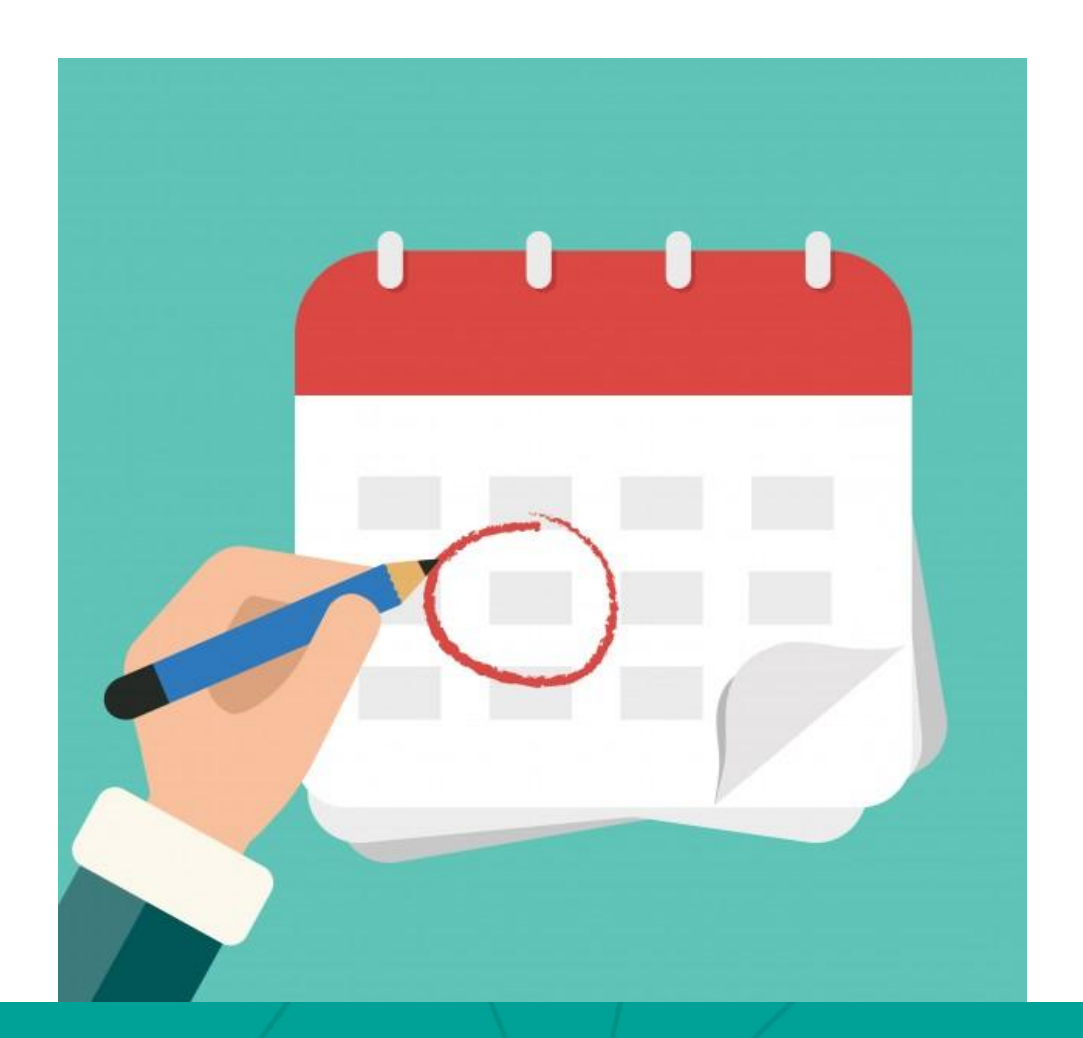

# **DICAS GERAIS**

#### Professor,

agora que você já conhece detalhadamente os variados espaços e recursos que o Facebook oferece para você e seus alunos, separamos algumas dicas e reflexões que podem facilitar ainda mais o seu uso no dia-a-dia:

**ALIE O FACEBOOK AO SEU PLANO DE AULA:** Pense como o conteúdo que já faz parte do seu plano de aula pode ser apresentado, de forma diferente, em espaços e utilizando recursos do Facebook.

 $\rightarrow$  Não basta simplesmente pegar o texto que você hospedaria no Moodle ou enviaria por e-mail e publicar em um grupo, por exemplo.

**TENHA CLAROS OS OBJETIVOS:** Antes de iniciar qualquer ação de ensino-aprendizagem, tenha bem delimitados os objetivos com aquela atividade e compartilhe isso com seus alunos. Isso certamente contribuirá muito para os resultados e posterior avaliação.

**CONHEÇA SEU PÚBLICO:** Saiba quem são seus alunos, sua linguagem, hábitos e do que eles gostam. Isso certamente lhe ajudará a pensar em atividades e ações que sejam do interesse deles e, assim, facilitem o aprendizado.

**COMPARTILHE CONHECIMENTO SEMPRE:** Sabemos que o Facebook é um ambiente muito propício a compartilhamentos dos mais diversos tipos. Explore essa potencialidade, troque informações e compartilhe boas ações com outros professores e alunos. Isso certamente enriquecerá sua prática docente.

## Ainda tenho dúvidas para utilizar o Facebook. O que fazer?

→ Procure conversar com colegas que já tenham utilizado os recursos e espaços de interação aqui apresentados. Quem sabe juntos vocês não pensam em uma ótima possibilidade para utilizar o Facebook para ensino-aprendizagem?

→ Pesquisar cases de professores que já tenham utilizado a ferramenta também pode ser interessante. Trazemos aqui algumas dicas de leitura:

Professor de história que utilizou páginas no Facebook.

<u>Clique para acessar.</u>

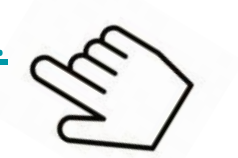

Por que e como utilizar redes sociais em sala de aula – Reflexões.

<u>Clique para acessar</u>

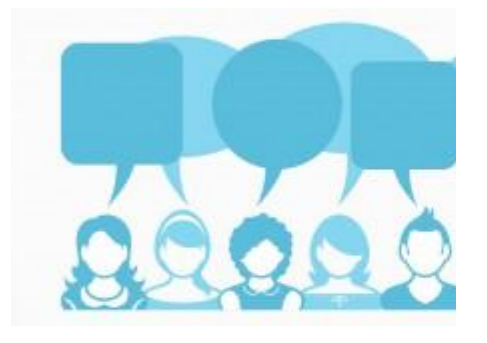

O Facebook também possui uma **central de ajuda** com muitos esclarecimentos sobre como usar seus recursos e espaços de interação.

<u>Clique aqui para acessar.</u>

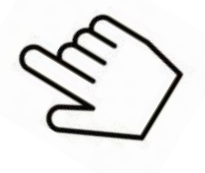

# REFERÊNCIAS

**Central de ajuda do Facebook.** Disponível em: <<u>https://www.facebook.com/help/</u>>.

**Creative Commons:** Atribuição-NãoComercial-Compartilhalgual 4.0 Internacional (CC BY-NC-SA 4.0). Disponível em: <<u>https://creativecommons.org/licenses/by-nc-sa/4.0/deed.pt BR</u>>.

Techtudo: Grupo Secreto ou fechado. Disponível em: <<u>http://www.techtudo.com.br/noticias/noticia/2016/05/grupo-secreto-ou-fecha</u> <u>do-saiba-como-comunidades-funcionam-no-facebook.html</u>>.

**Facebook:** tudo sobre a rede social mais usada do mundo. Disponível em: <<u>http://marketingdeconteudo.com/facebook/#historia</u>>.

Facebook para empresas: 102 milhões de brasileiros compartilham seus momentos todos os meses. Disponível em: <u>https://www.facebook.com/business/news/102-milhes-de-brasileiros-compartil</u> <u>ham-seus-momentos-no-facebook-todos-os-meses</u>.

**Freepik:** Banco de vetores grátis. Disponível em: <<u>https://www.freepik.com/</u>.>.

O professor que utilizou ou Facebook para ensinar histótia. Disponível em: <<u>http://info.geekie.com.br/o-professor-que-usou-o-facebook-para-ensinar-histo</u> <u>ria/</u>>.

Pesquisa Brasileira de Mídia, 2015. Disponível em: <<u>http://www.cultura.gov.br/documents/10883/1360136/Anexo+Adicional+IV+-+</u> Pesquisa+SECOM+m%C3%ADdia.pdf/42cb6d27-b497-4742-882f-2379e444de5 <u>6></u>.

Porque usar as redes sociais em sala de aula? Disponível em: <<u>http://info.geekie.com.br/o-professor-que-usou-o-facebook-para-ensinar-histo</u> <u>ria/</u>>.